## 🧭 TradingView(トレーディングビュー)とは

FXTF GXに搭載されている「TradingView(トレーディングビュー)」は、TradingView Inc.が 開発・運営を行っている多機能なチャートツールです。

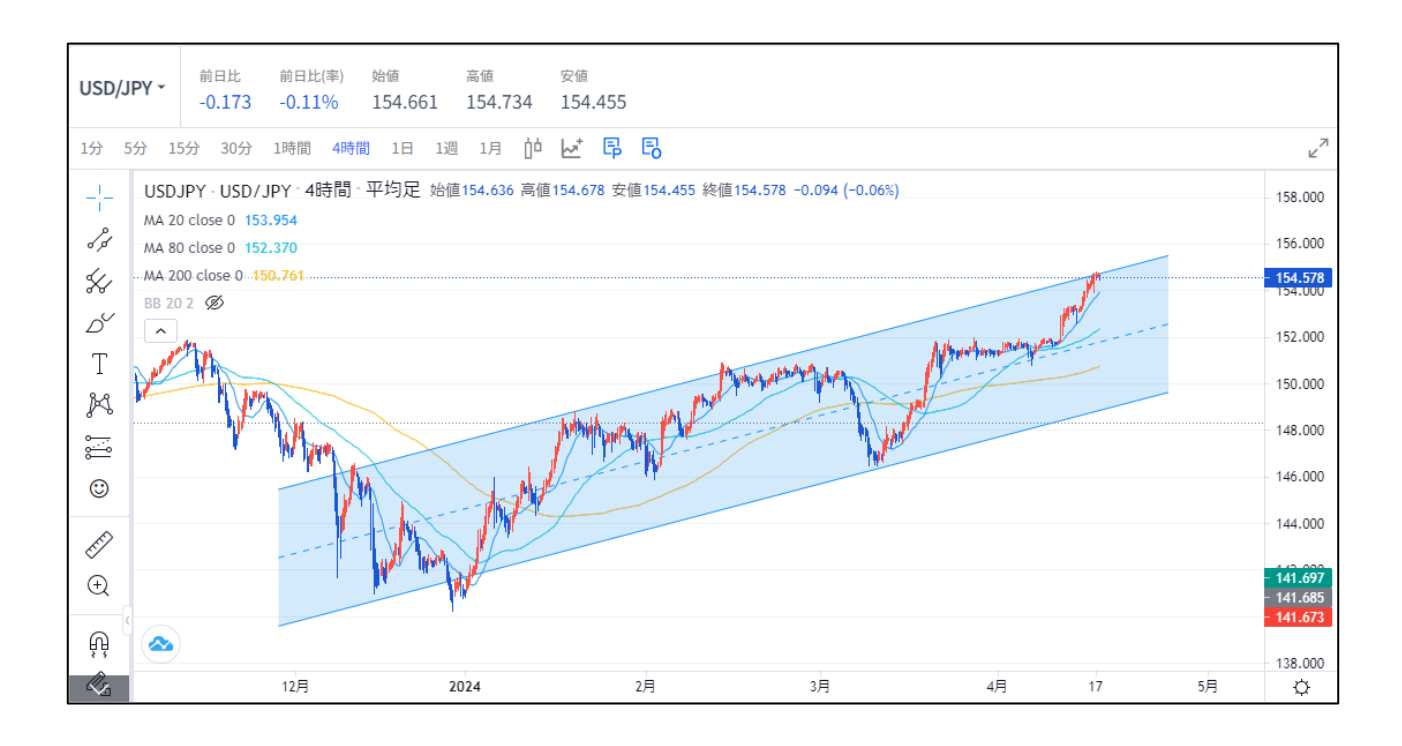

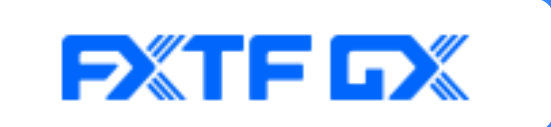

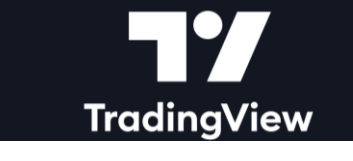

## シンプルで高機能!

- ・レート、チャート、取引画面が一画面に凝縮
- ・取引状況も一目でわかる
- ・シンプル操作でらくらくトレード
- ・入出金もトレード画面からダイレクトアクセス

### 世界標準のチャート!

- ・世界中のトレーダーが愛用
- ・チャート分析に使用可能なツールが100種類以上
- ・さまざまな描画ツール配置が可能
- ・豊富な機能で好みのチャート表示が可能

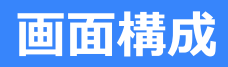

## 上部メニューバー

## 上部にあるメニューのアイコンをクリックして、様々な作業を行うことができます。

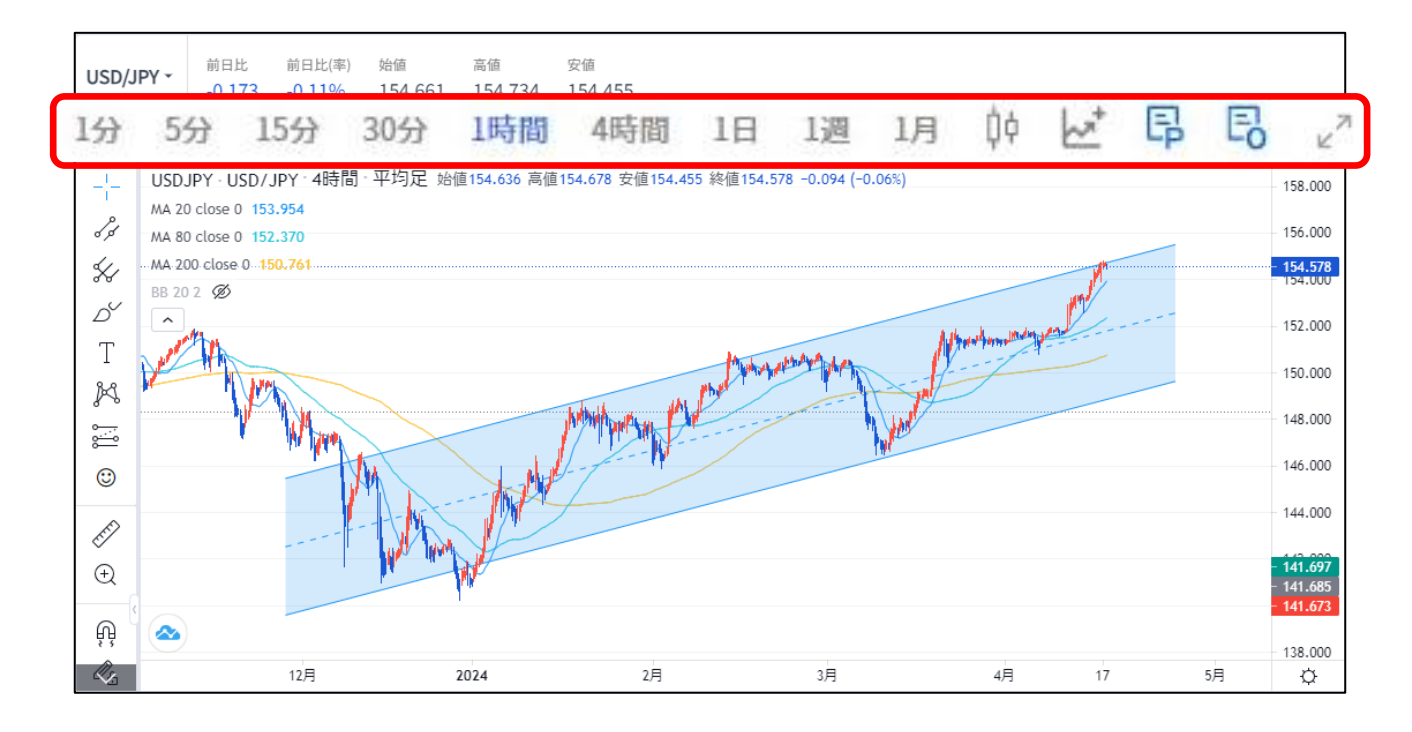

| アイコン                           | 詳細                   |
|--------------------------------|----------------------|
| 1分 5分 15分 30分 1時間 4時間 1日 1週 1月 | チャートの時間足を選択できます。     |
| Ųφ                             | チャート足の種類を変更できます。     |
|                                | インジケーターが選択できます。      |
| Ep                             | 現在保有しているポジションを表示します。 |
| E                              | 現在予約している注文を表示します。    |
| × <sup>7</sup>                 | 全画面表示の切り替えができます。     |

#### 時間足切り替え

上部メニューバー内の期間を選択すると、チャート足の時間周期を切り替えることができます。

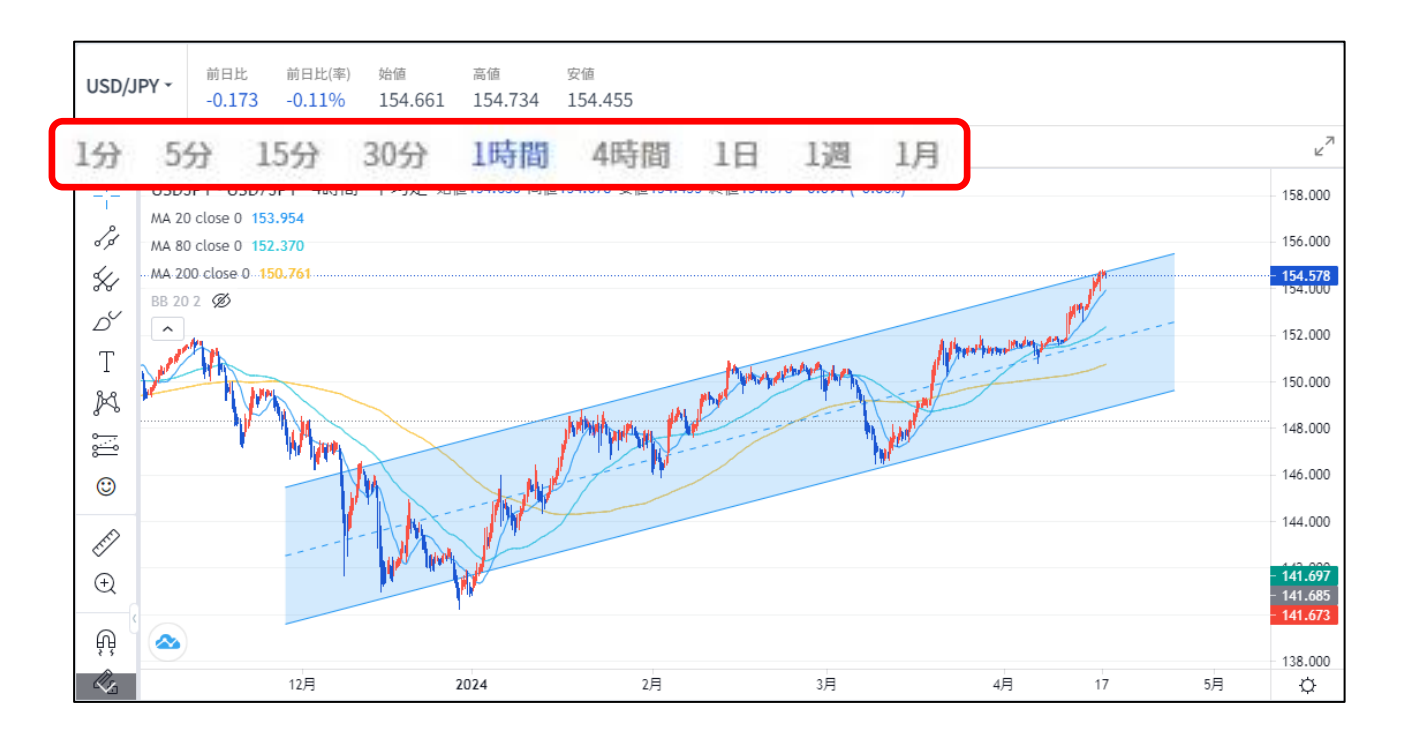

その他アイコン

| Ep | 現在保有しているポジション表示します。 |
|----|---------------------|
| Ē  | 現在予約している注文を表示します。   |

#### ■FXTF GXの4時間足の区切り

| 5:00 | 9:00 | 13:00 | 17:00 | 21:00 | 1:00<br>(25:00) |
|------|------|-------|-------|-------|-----------------|
|------|------|-------|-------|-------|-----------------|

「TradingView」でも、4時間足の生成は上表の時間ですが、チャート上の表示は上表から1時間マイナスした時間で表記されます。ご留意ください。

#### 

#### チャート足の種類について

| TradingViewには、ローソク足等、さまざまな種類のチャートが搭載されていますが、その中でも代<br>表的なものをご紹介します。<br>ローソク足等チャートの種類を変更するには「上部メニューバー」の 🙌 をクリックしてご選択くだ<br>さい。 |
|----------------------------------------------------------------------------------------------------|
|                                                                                                    |

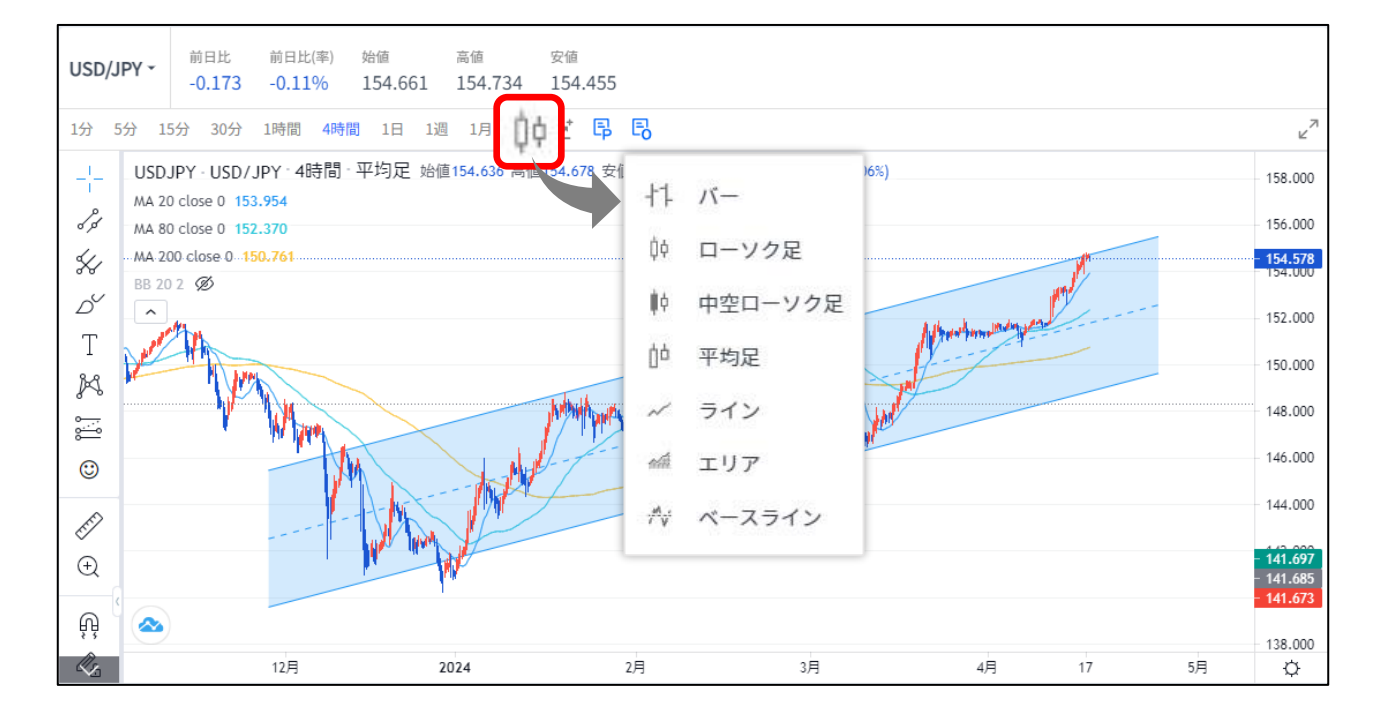

| アイコン               | 詳細             |
|--------------------|----------------|
| 十1 バー              | バーチャートで表示します。  |
| ↓ ローソク足            | ローソク足で表示します。   |
| i 平均足 <sup>※</sup> | 平均足で表示します。     |
| ~ ライン              | ラインチャートで表示します。 |

※TradingViewの仕様で、平均足チャートを表示した場合は、チャートの現在レートがBidレートと 一致しません。 現在のバーの始値、高値、安値、終値の平均値が現在レートとなります。

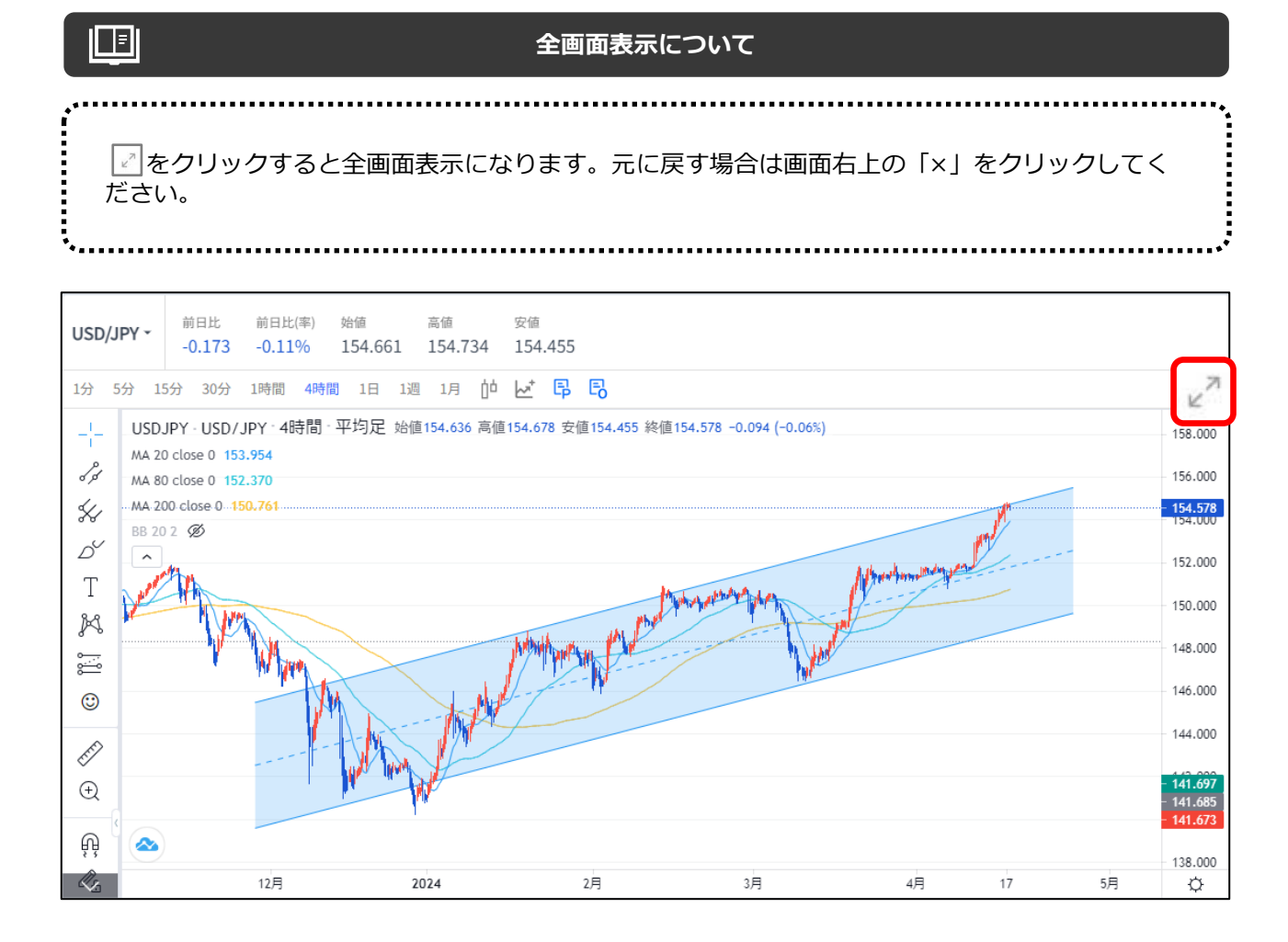

全画面表示状態で画面を一回クリック後、キーボードの「/」を入力するとインジケーターの一覧画面 を呼び出せます。

| GBP/JPY 1 時間 地域153.522 常確153.525 安位153.188 持值153.198 -0.327 (-0.215) /# |                                           |
|-------------------------------------------------------------------------|-------------------------------------------|
| BB 202 154.187 156.164 152.271                                          | 156.600                                   |
| MA 25 close 0 154.555                                                   | 156,400                                   |
| MA 13 CORE 0 195.144                                                    |                                           |
|                                                                         | 130.20                                    |
|                                                                         | 156.000                                   |
|                                                                         | 155.800                                   |
| インジケーター ×                                                               | 155.600                                   |
| (), 線魚                                                                  |                                           |
| 20171-8                                                                 | 155.400                                   |
| ADL (アキュムレーション/ディストリビューションライン)                                          | 155.200                                   |
| ADX (平均方向性指数)                                                           | 155.000                                   |
| Alligator (ウィリアムズ・アリゲーター)                                               |                                           |
| ALMA (アルノールグー修動平均)                                                      | 194.805                                   |
| AMA (国际修動平均)                                                            | 154.600                                   |
| Accon (771/2)                                                           | 154.400                                   |
| ASI(業績スイングインデックス)                                                       | 154 200                                   |
| ATR (アベレージ・トゥルー・レンジ)                                                    |                                           |
| Average Price (平均価格)                                                    | 154.000                                   |
| 86 (ポリンジャーバンド)                                                          | 153,800                                   |
| 86%6 (ポリンジャーパント%6)<br>80% (ポリンジャーパント%6)                                 | 153,600                                   |
| 809 パランス・オブ・パワー)                                                        |                                           |
|                                                                         | 153.400                                   |
|                                                                         | 153.200                                   |
|                                                                         | 153.000                                   |
|                                                                         | 152.91                                    |
| 6                                                                       | 152,784                                   |
|                                                                         | 152.600                                   |
| 26 12:00 27 12:00 28 12:00 29 12:00 11月 2 12:00 3 12:00 4               | 12:00 5 2021-11-05 10:00 6 12:00 7 12:1 C |

#### 

#### 搭載されているインジケーターについて

| 1分 5分 15分 30分 1時間                                                                                                    | ■ 4時間 1日 1週 1月 中 🛃 🖡 🕄                                                                             |
|----------------------------------------------------------------------------------------------------|----------------------------------------------------------------------------------------------------|
| インジケーター     ×       Q 検索        LSMA (最小二集移動平均)        MA Cross (移動平均線の交差)        MACD (マッグディー)        Majority Rule (多数決)        Mass Index (マス・インデックス)        Median Price (中央価格)        WEI (マス・ローン・デックス) | TradingViewには高機能なインジケーターが豊富に搭載さ<br>れております。<br>上部メニューバーの 🗾 をクリックしてください。                             |
| インジケーター     ×       Q、SMA     スクリプト名       LSMA (最小二乗移動平均)     SMA (単純移動平均)       DSMA (2重移動平均)     TSMA (3重移動平均)                                                                                            | 多数のインジケーターが搭載されているため、見つかりづ<br>らい場合は、検索機能を使用すれば最短でアクセスできま<br>す。<br>赤枠「検索」エリアにインジケーター名を入力してくださ<br>い。 |
| USD/JPY 4時間   始値114.200 高値114.303 安<br>Ichimoku 9 26 52 26 ③ ④ × •••• 4.285 113.816 1<br>設定                                                                                                    | インジケーターのパラメーターや色(スタイル)の変更は<br>を選択して設定してください。<br>※赤枠部分をダブルクリックしても設定ニューが呼び出せます。                      |

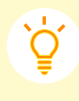

#### 設定したインジケーターやチャートの色等、外観設定は上書き保存されます。

※お使いのブラウザの設定にてCookie保存を無効にしている場合、上書き保存機能はご利用いただけません。お使いの端末にてご確認ください。

#### インジケーターの削除について

インジケーターの削除は、削除したいインジケーターにマウスを合わせ「×」を選択してください。 ※サブウィンドウも同様です。

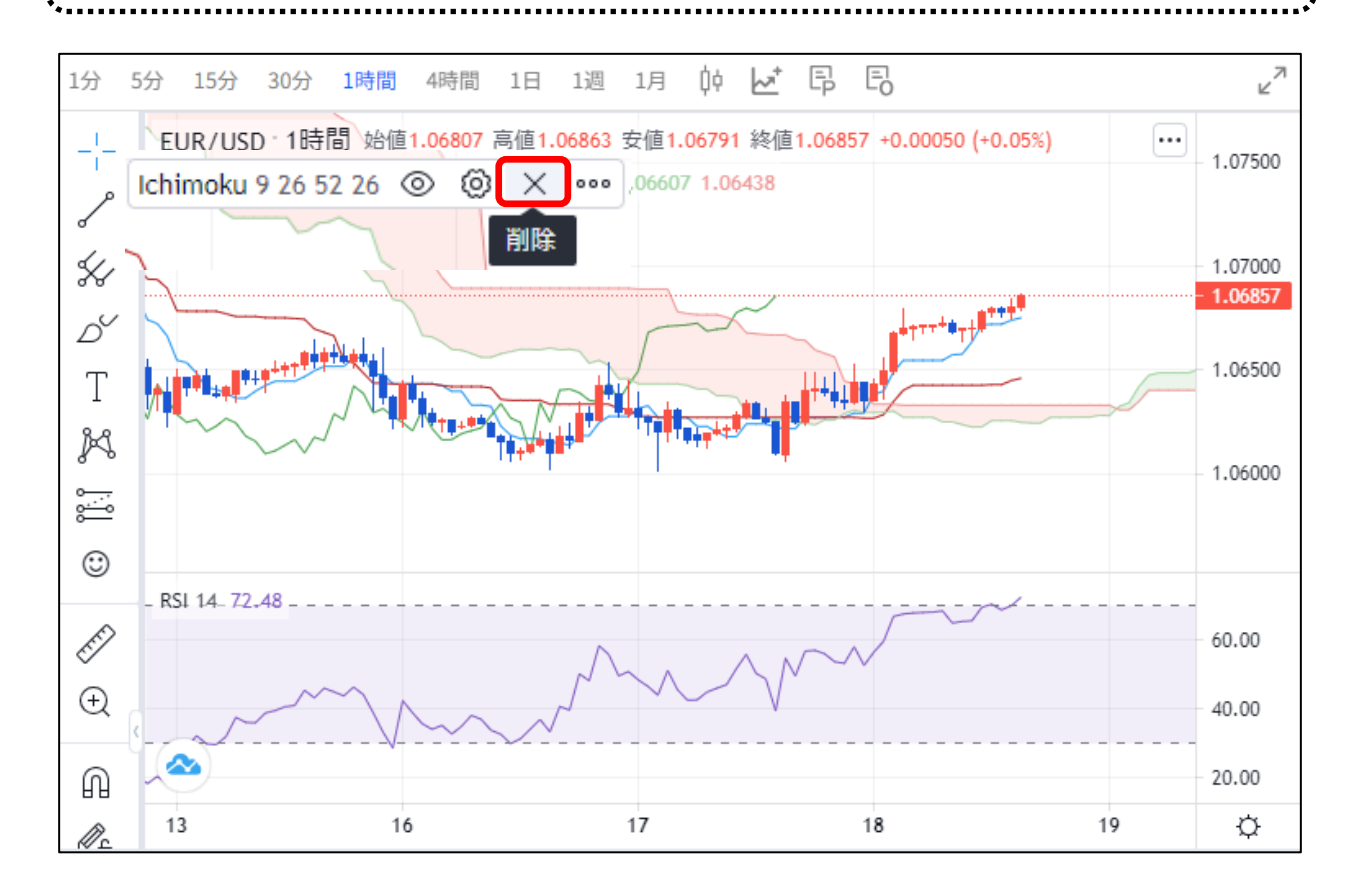

#### インジケーターの全削除について

チャートに表示している複数のインジケーターをすべて削除したい場合は、チャート上で右クリック して赤枠の「インジケーターを削除」をクリックしてください。

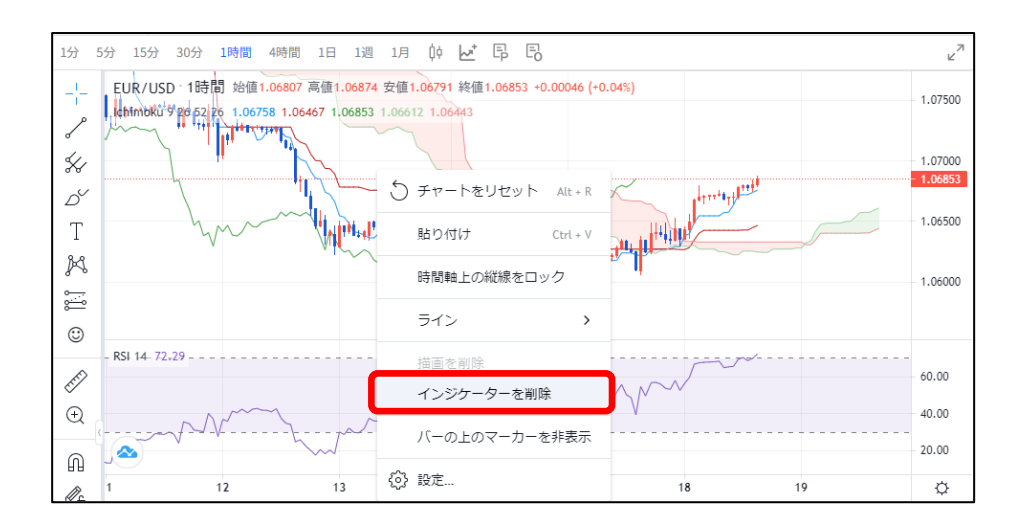

Ē

## サイドメニューバー

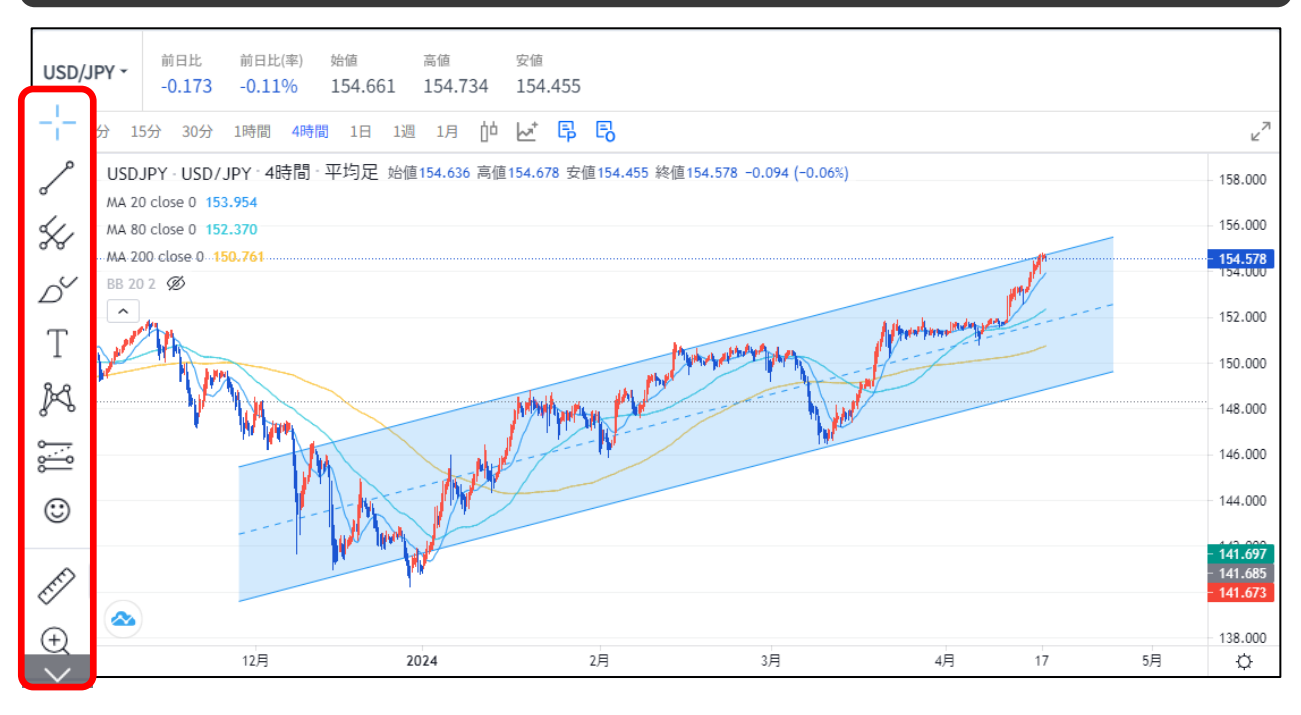

| アイコン               | 詳細                                                       |
|--------------------|----------------------------------------------------------|
| - <mark>1</mark> - | カーソルの種類が選択できます。描画ツールを削除する「消しゴム」はここから<br>選択できます。          |
| S                  | 水平線、垂直線、トレンドライン、チャネル等が選択できます。                            |
| <del>%</del>       | ピッチフォーク、ギャン、フィボナッチ等が選択できます。                              |
| Ď                  | 図形、マーカー機能等が選択できます。                                       |
| Т                  | テキスト、矢印、ふきだし等が選択できます。                                    |
| ×                  | XABCD、エリオット波動等が選択できます。                                   |
|                    | 損益比率や足の本数、pips等を表す機能が選択できます。                             |
| ٢                  | アイコンが選択できます。                                             |
| E                  | ドラッグした部分の足の本数、値幅の計測ができます。                                |
| Ð                  | チャート上でクリックした部分の拡大ができます。                                  |
| Ŵ                  | マグネットを使用すると、ライン等が足に引き寄せられるため、自動的に高値、<br>安値等にラインを引くが可能です。 |
| Øe                 | 毎回各アイコンを選択せずに、連続でライン等を引くことが可能です。                         |
| 6                  | 描画中の描画ツール等を固定して、変更できないようにします。                            |

| アイコン                   | 詳細                                                              |
|------------------------|-----------------------------------------------------------------|
| ©_d                    | 描画中のすべての描画ツールを非表示にします。                                          |
| 回                      | 描画中の描画ツールやインジケーターを削除します。                                        |
|                        | お気に入りに登録している描画ツール等の一覧ツールバーを表示できます。<br>※お気に入り登録をしていない場合は表示されません。 |
| $\widehat{\mathbf{A}}$ | チャート上に描画中の描画ツール等を一覧で表示して管理ができます。                                |

上記サイドバーメニューのアイコンはデフォルトで表示されているアイコンです。 実際は、選択している描画ツールのアイコンが表示されます。

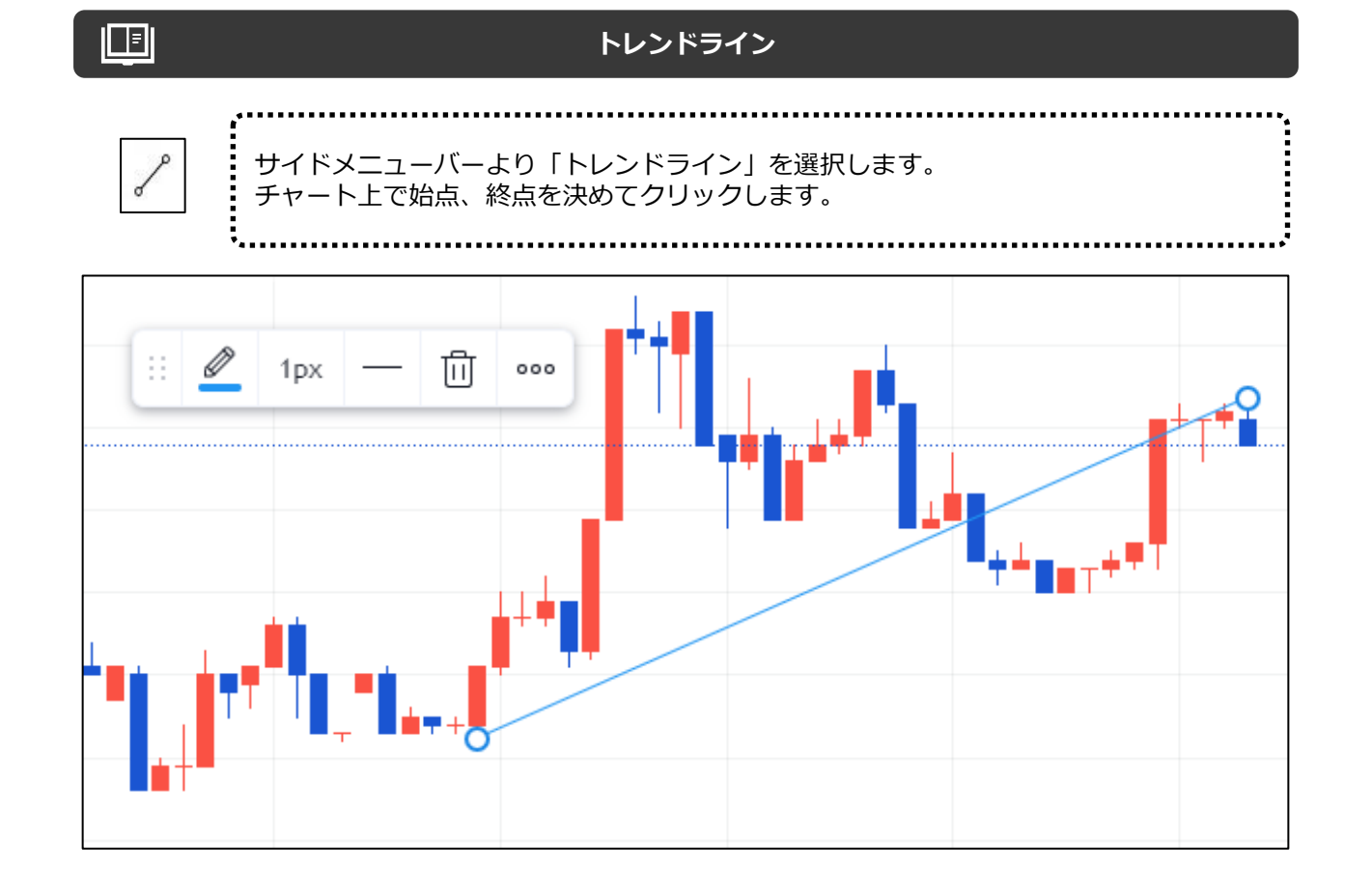

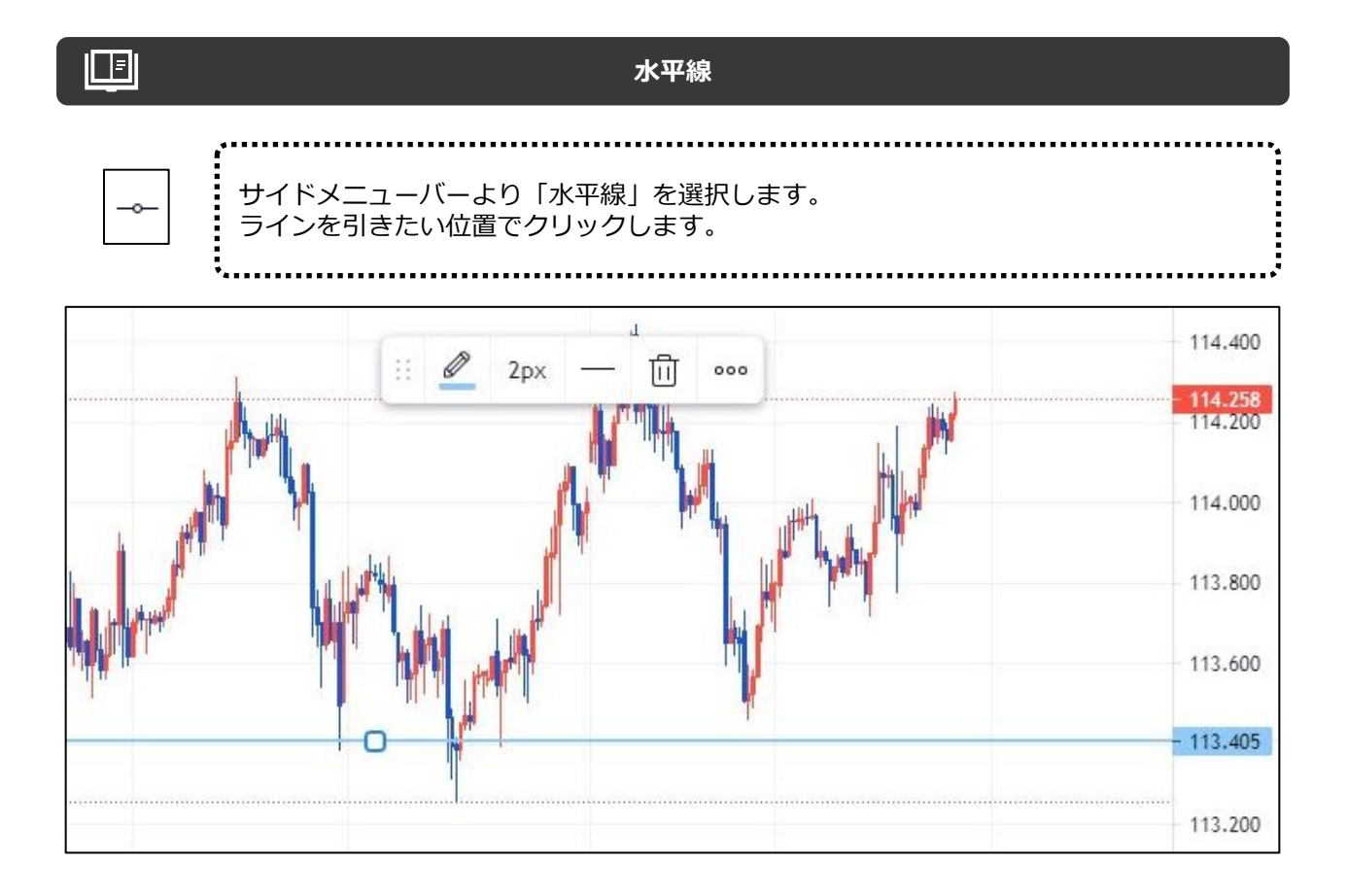

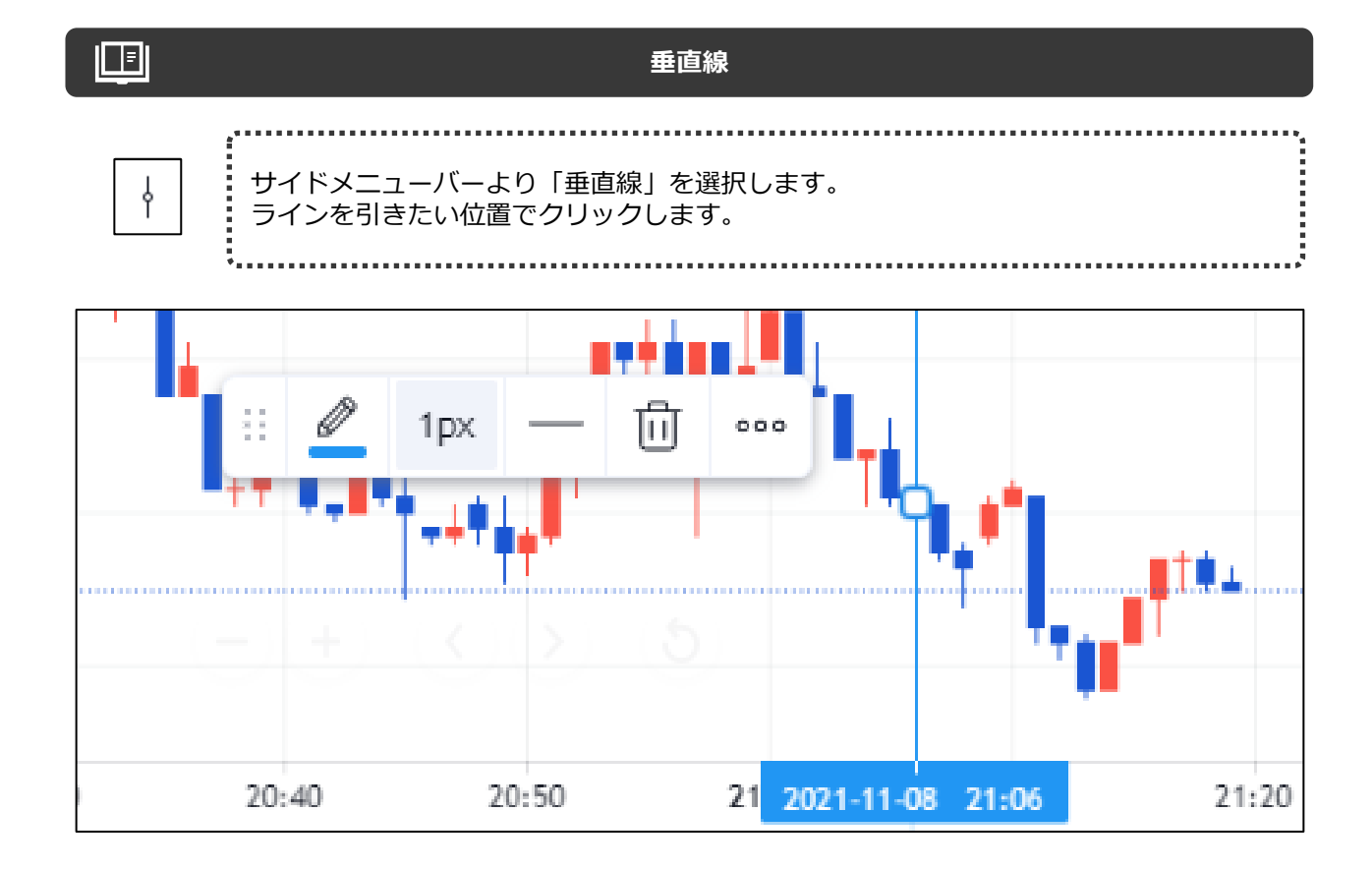

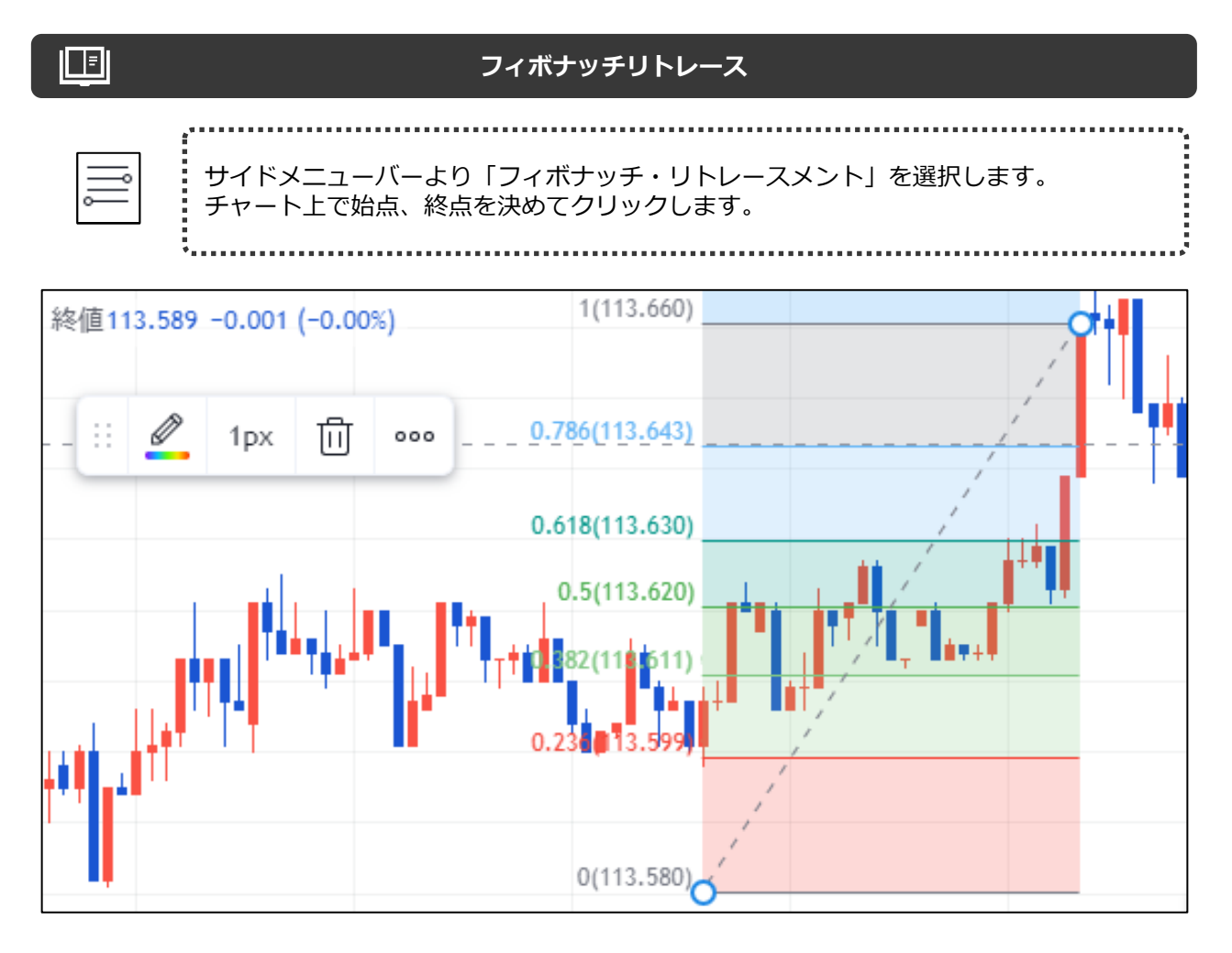

#### フィボナッチ・エクステンション

サイドメニューバーより「フィボナッチ・エクステンション」を選択します。 チャート上で始点、中間点、終点を決めてクリックします。

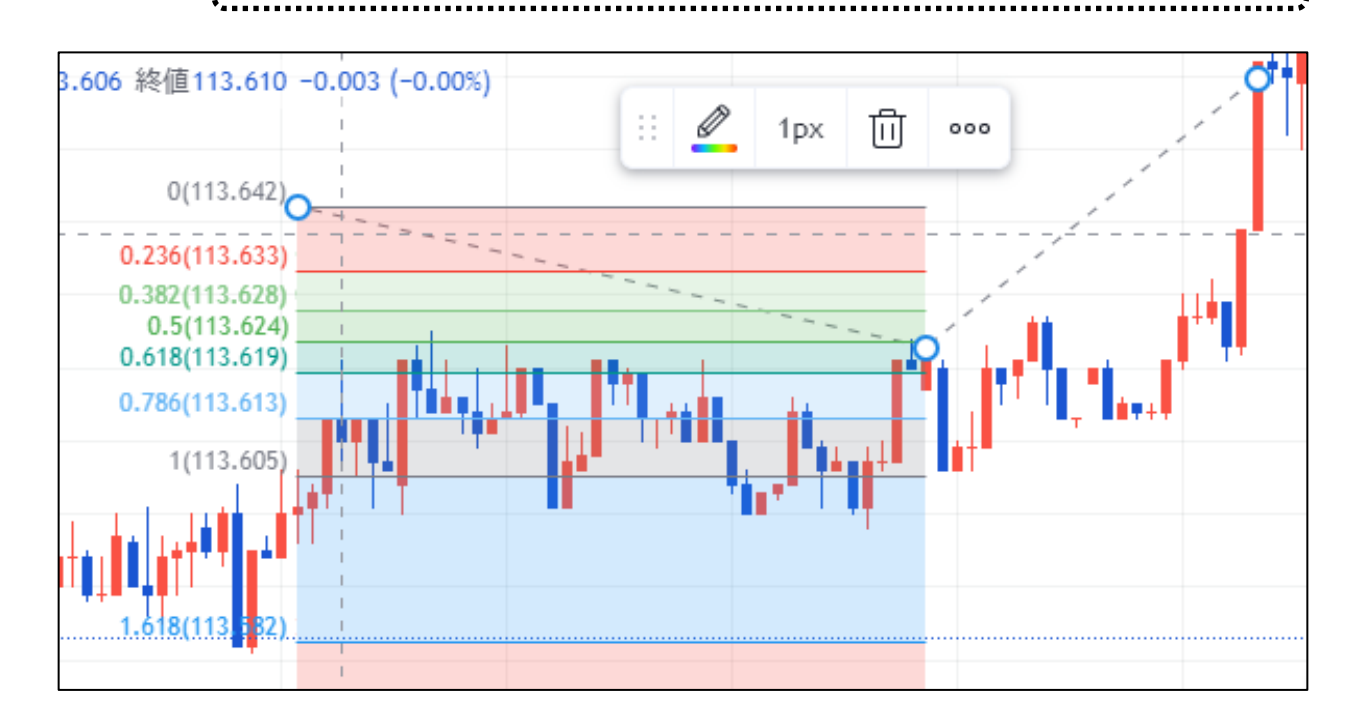

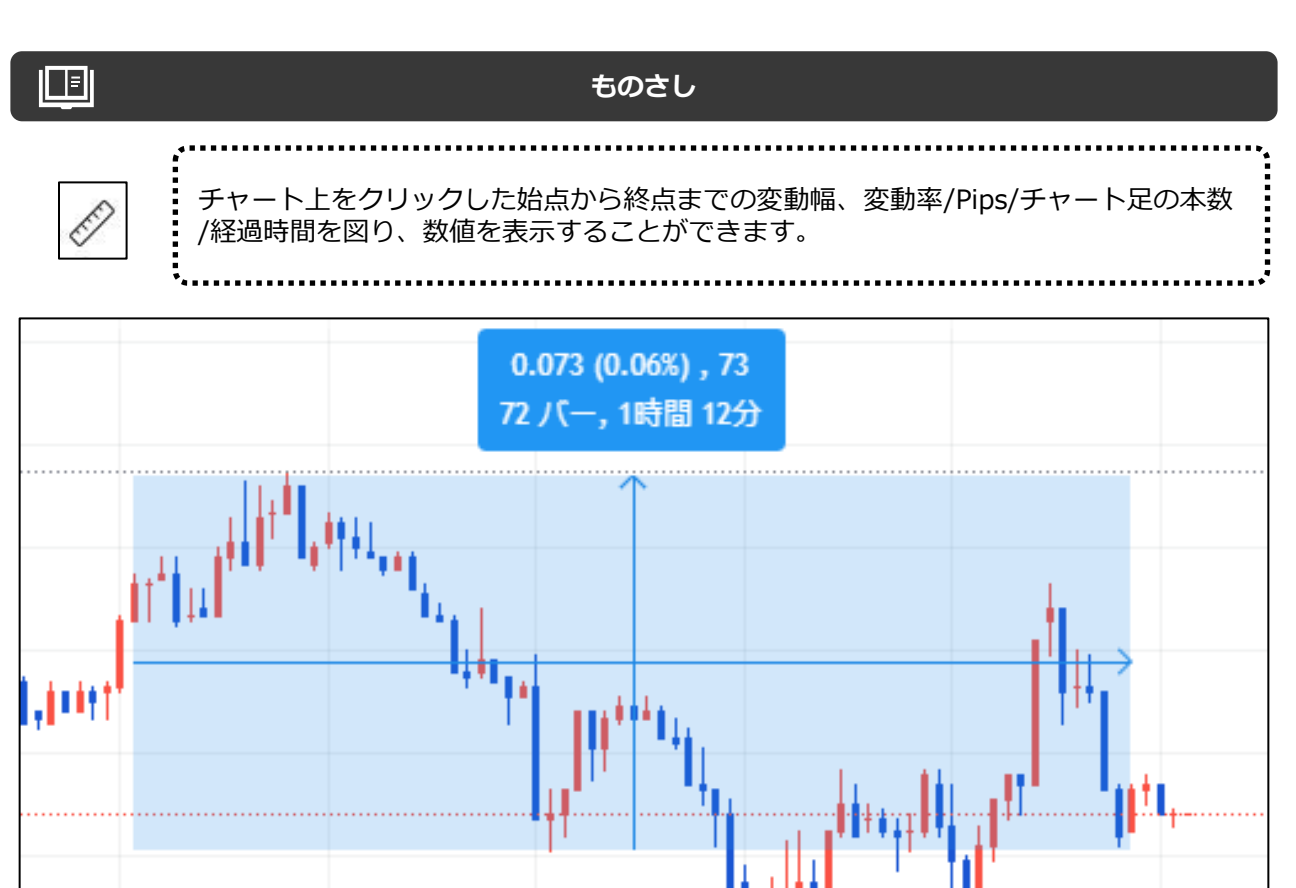

#### 

#### お気に入りマークについて

よく使用する描画ツールをお気に入りに登録すると簡単にチャート上のパレットから呼 び出せます。 まず登録したいツールの「☆」をクリックしてお気に入り登録します。 お気に入りパレットの呼び出しはサイドメニューバーの「☆」をクリックします。 「★」のように黄色になれば、お気に入りに追加済みです。

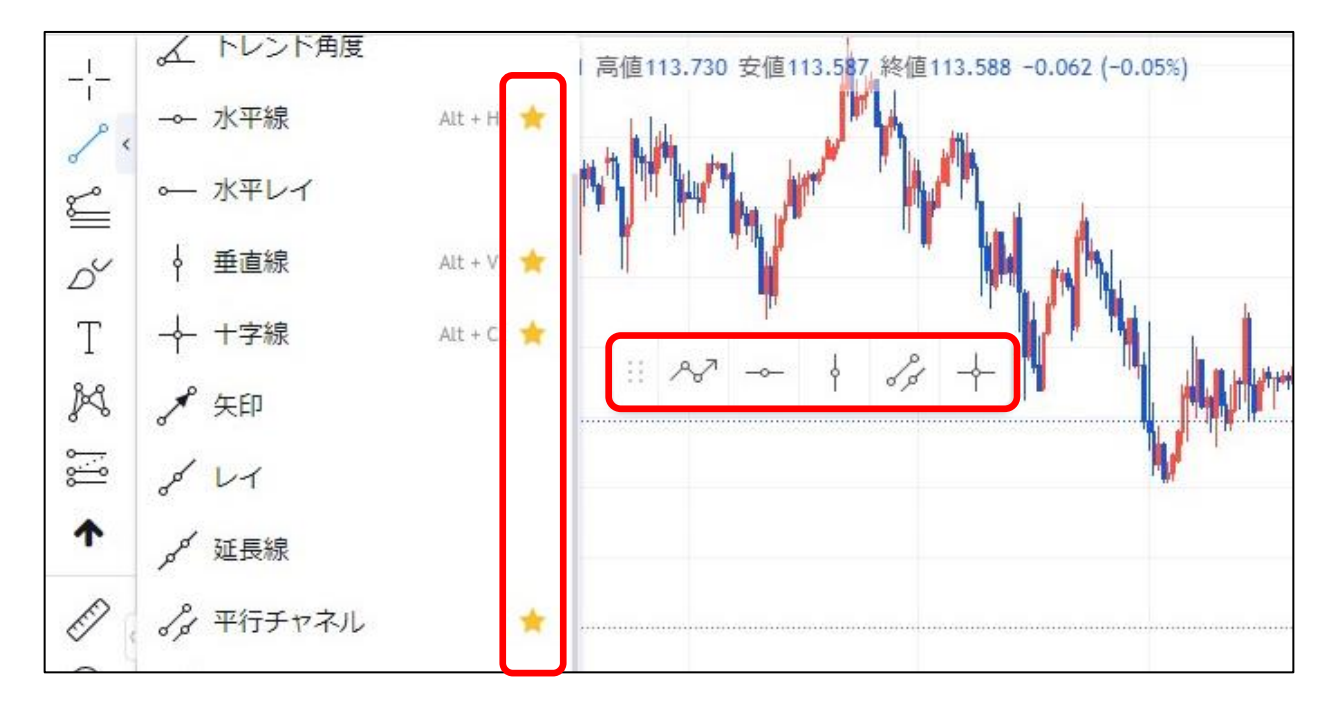

# **設定** チャート右下の設定マークからスケール(価格軸/縦軸)の設定が可能です。

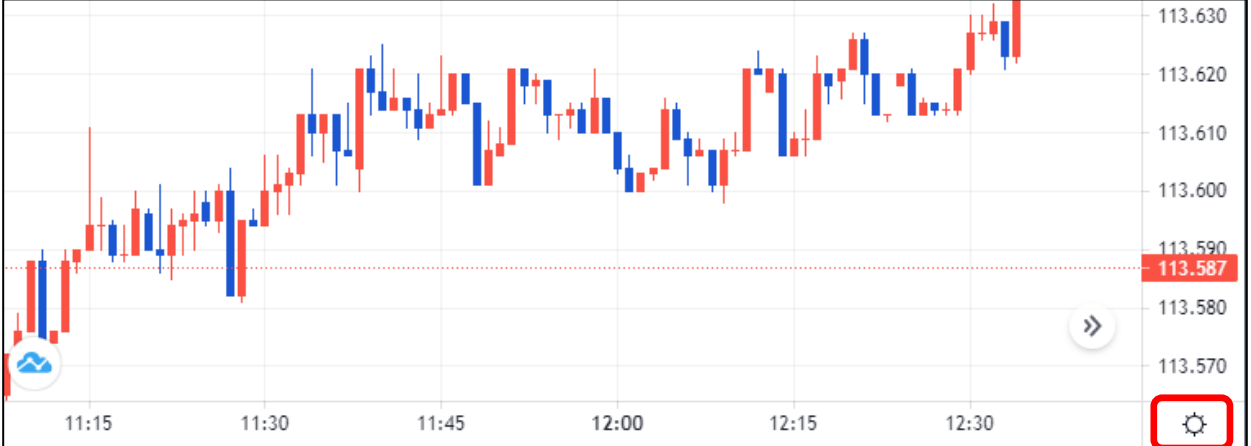

| 5 価格スケールのリセット Alt + R | ・・・設定したスケールをリセットします。                                                   |
|-----------------------|------------------------------------------------------------------------|
| 自動 (データを画面に合わせる)      | ・・・最適なスケールに自動設定します。                                                    |
| 価格をバーの比率にロック 0.0102   | ・・・現在の時間軸(横軸)とスケールの比率を固定して動きます。                                        |
| 価格のみでスケール             | <ul> <li>インジケータを考慮したスケールから価格のみを考慮したスケールに</li> <li>自動調整されます。</li> </ul> |
| スケールを反転 Alt+I         | ・・・価格軸のメモリが、下が高い価格上が低い価格に反転します。                                        |
| ✔ 通常                  | ・・・スケールを価格軸で表示します。                                                     |
| パーセント Alt + P         | ・・・表示しているチャート上で一番古い足の終値を0%としての変化率を<br>表示します。                           |
| 100基準                 | ・・・表示しているチャート上で一番古い足の終値を100%としての変化率<br>を表示します。                         |
| 対数 Alt + L            | ・・・価格比率(%)に応じた縦軸の目盛り幅で表示します。                                           |
| スケールを左に移動             | ・・・スケールをチャート左側に表示します。                                                  |
|                       | ・・・スケールに表示するラベルの設定ができます。                                               |
| ライン >                 | ・・・「価格ライン」「高値安値ライン」「平均終値価格ライン」を表示<br>します。                              |
| バーの終値までのカウントダウン       | ・・・次の足が生成されるまでのカウントダウンをスケール上に表示します。                                    |
| タイムゾーン >              | ・・・横軸(時間軸)のタイムゾーン(国)を設定できます。                                           |
| セッション区切り              | ・・・タイムゾーンを「東京」に設定した場合、月曜日7時と<br>火曜日〜土曜日の0時に区切り線が入ります。                  |
| <і҄; 設定               | ・・・チャート設定ができます。背景やローソク等色の変更ができます。                                      |

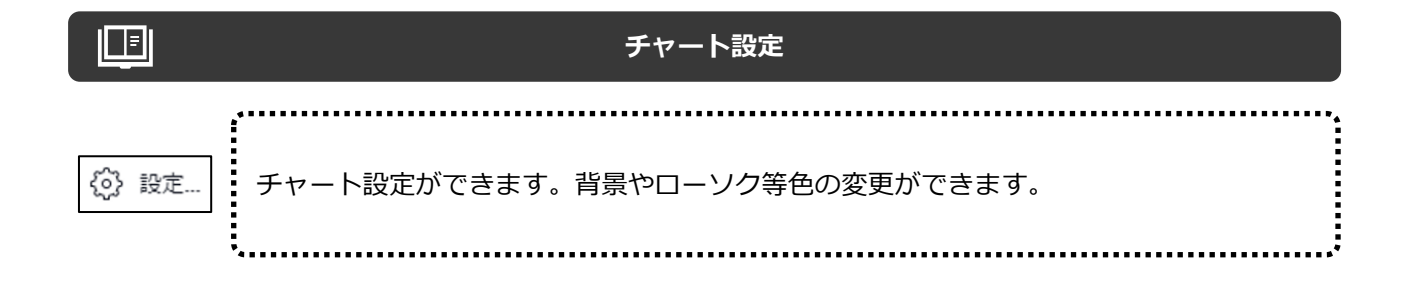

#### シンボル

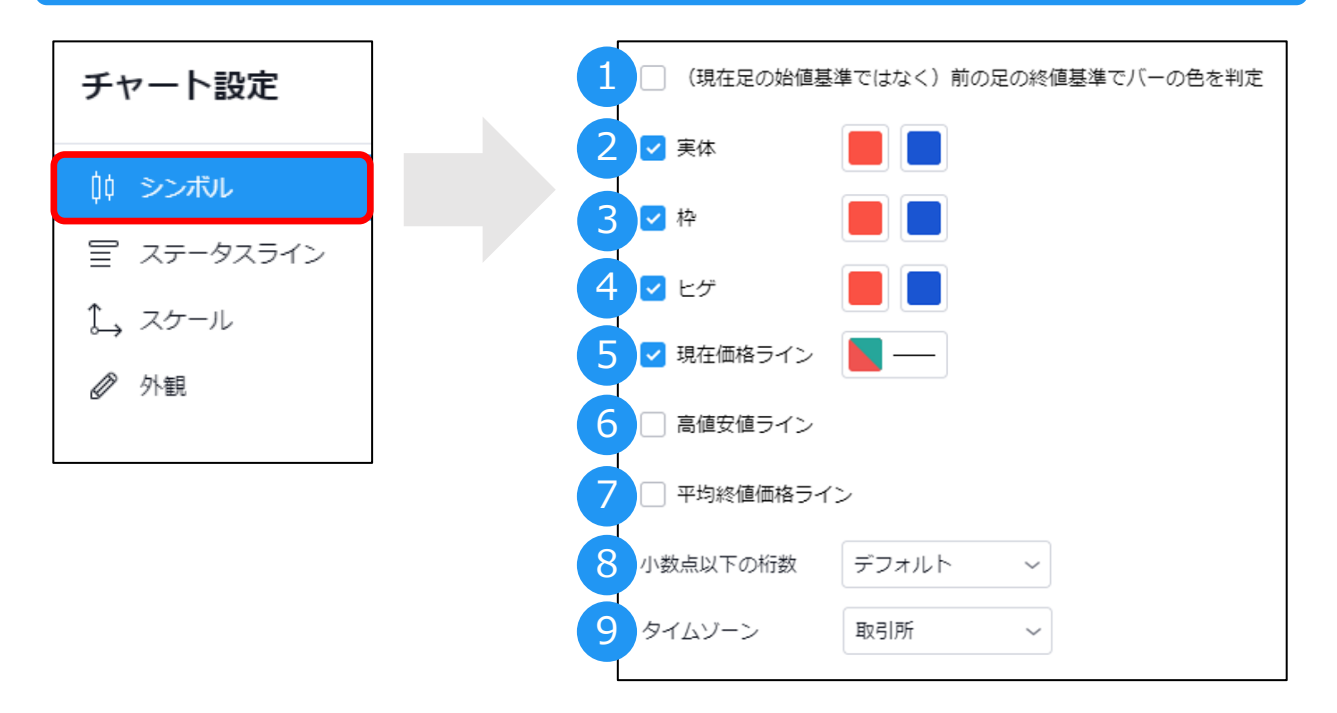

①ローソク足の色の判定基準を最新のローソク足の始値から直前の終値基準に変更できます。

- ②【ローソク足】実体の色を変更できます。
- ③【ローソク足】実体枠の色を変更できます。
- ④【ローソク足】ヒゲの色を変更できます。
- ⑤現在価格(売値)ラインの色を変更できます。
- ⑥高値安値ラインのON/OFFができます。
- ⑦平均終値ラインのON/OFFができます。

⑧小数点以下の桁数を設定できます。 ※当社では、クロス円は小数点以下3桁、それ以外は小数点以下5桁までの表示となります。 それ以下の設定を行っても「0」が表示されます。ご了承ください。

⑨横軸(時間軸)のタイムゾーン(国)を設定できます。

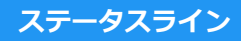

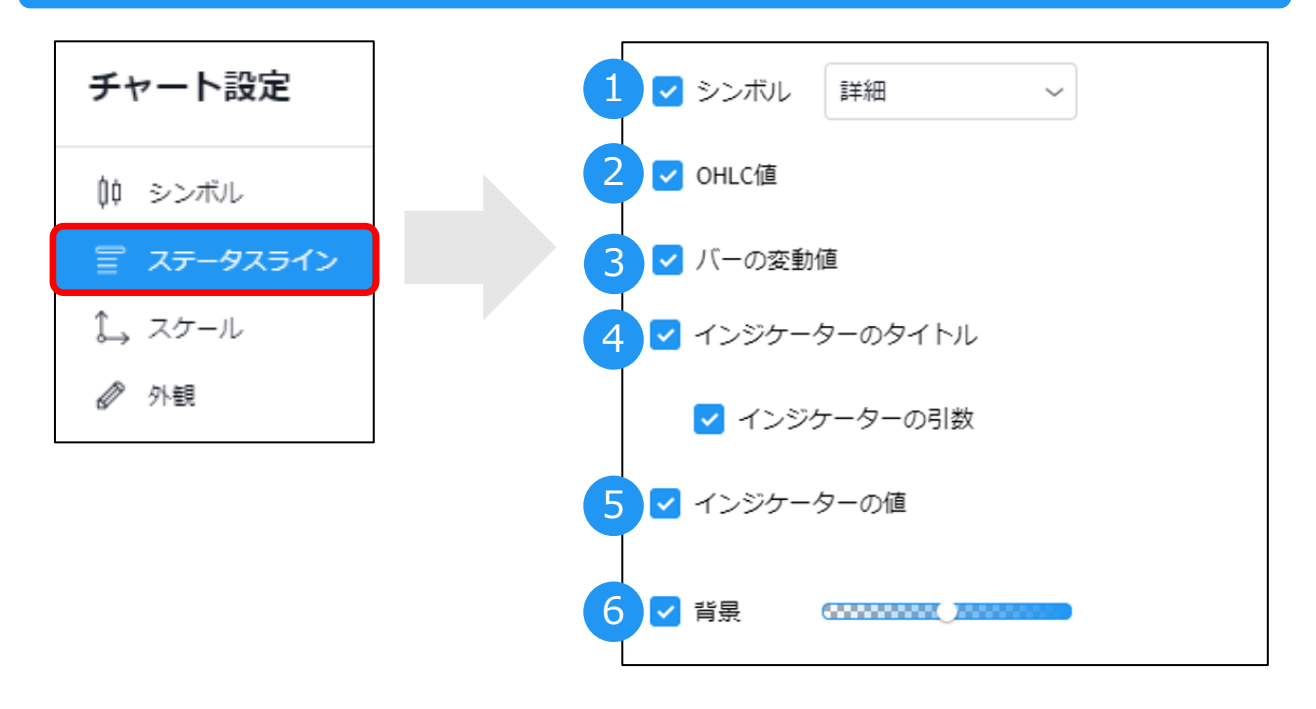

①チャート左上に表示される通貨ペアまたは銘柄の形式を変更できます。

②チャート左上に表示される4本値を表示できます。

③チャート左上に表示されているバーの変動値を表示できます。

④表示中のインジケーター名を表示できます。表示の場合には、インディケーターの引数(パラメーター値)の表示/非表示もできます。

⑤表示中のインジケーターの値を表示できます。

⑥チャート左上に表示される情報に重なるインジケーターのラインや文字の透明度が設定できます。

スケール

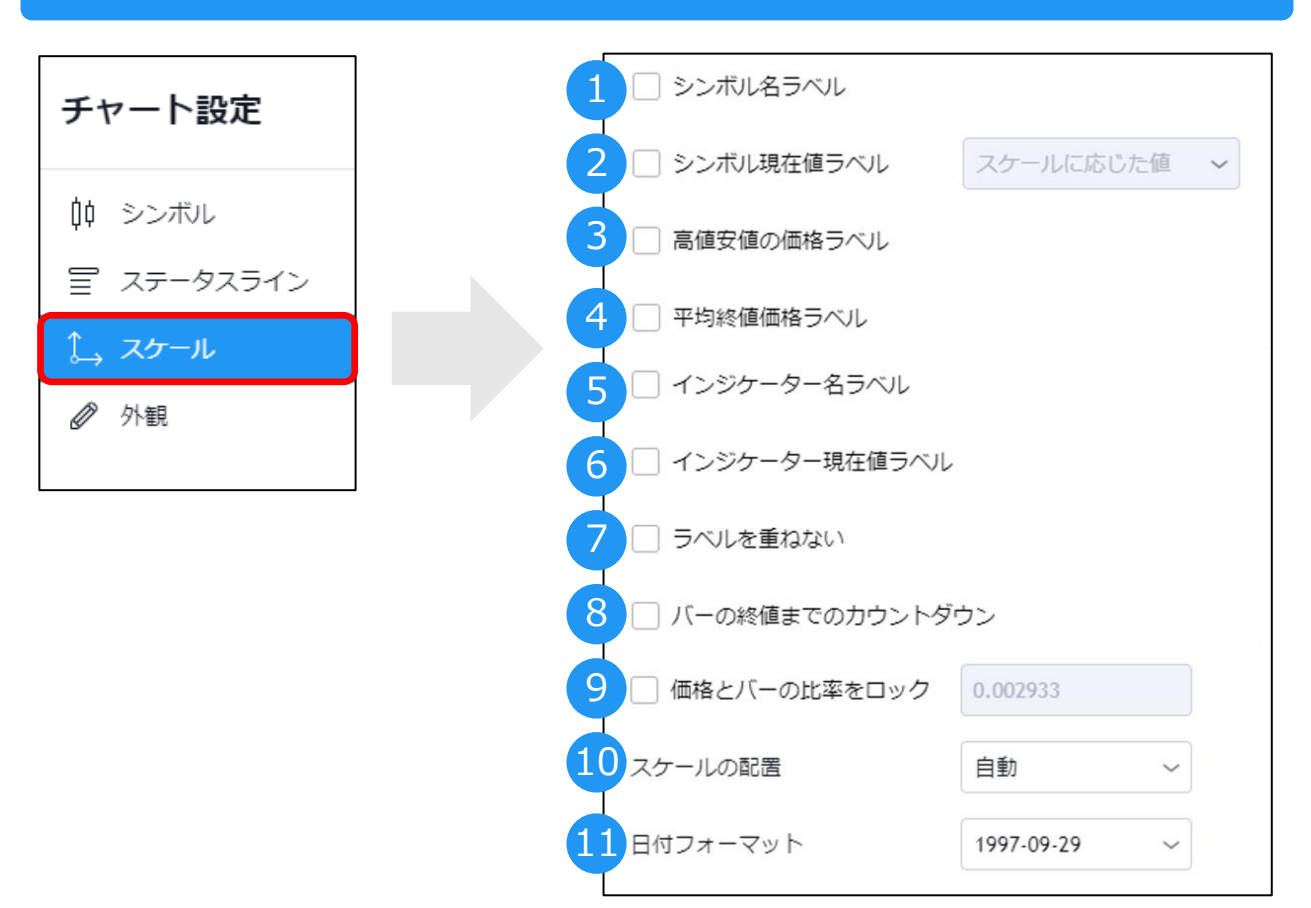

①スケール上に表示されている現在レートの左に通貨ペアまたは銘柄を表示できます。

②スケール上に現在レートを表示できます。また、表示形式を設定できます。

③スケール上に「高値」「安値」を表示できます。

④スケール上にチャート表示されている領域の「平均終値価格」を表示できます。

⑤スケール左側にインジケーター名を表示できます。

⑥スケール上に「インジケーター現在値」を表示できます。

⑦ラベルどうしの距離が近すぎる場合、別のラベルと重ねて表示しないよう設定ができます。

⑧次の足が生成されるまでのカウントダウンを表示できます。

⑨スケールもしくは横軸(時間軸)を動かすと双方が同比率で動くように設定できます。

⑩スケールの表示位置を設定できます。

(1)カーソルを合わせた位置の横軸(時間軸)に表示される日時ラベルの表示形式を変更できます。

#### 外観

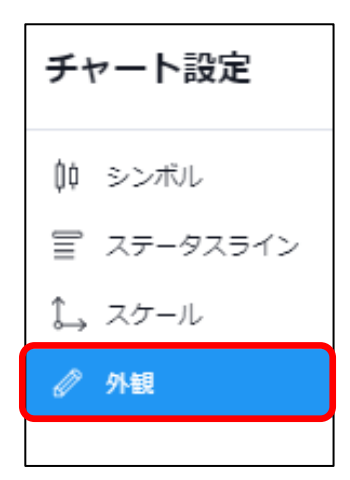

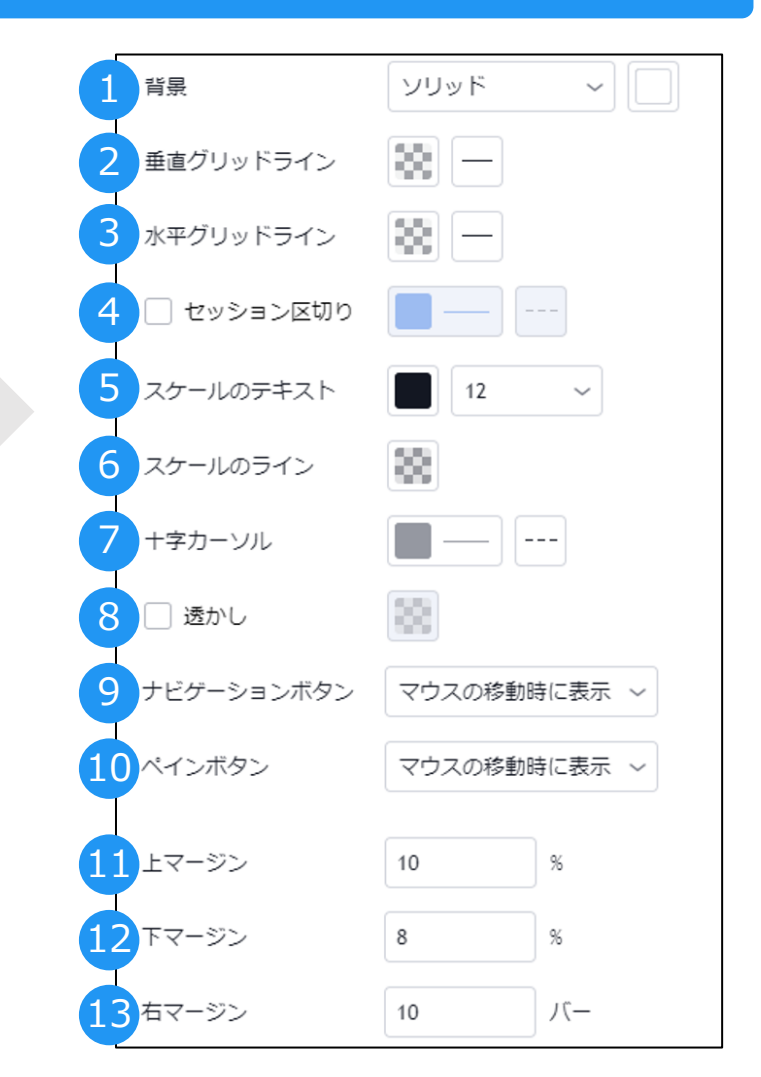

①チャート背景色を変更できます。

②垂直グリッドラインの色や線の種類を変更できます。

③水平グリッドラインの色や線の種類を変更できます。

④タイムゾーンで設定した国の日付区切り線のON/OFFや色と線の種類を変更できます。⑤縦軸/横軸のフォントサイズを変更できます。

⑥スケールの枠線色を変更できます。 ⑦十字カーソルの色と線の種類を変更できます。 ⑧色を設定すると、背景に表示中の通貨ペアまたは銘柄と選択中の時間周期を表示できます。

⑨ナビゲーションボタンの表示を設定できます。 **<ナビゲーションボタン>** 

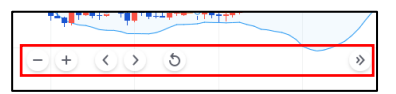

⑩メインチャートウインドウとオシレーターウインドウ等の各枠を「ペイン」といいます。 ペインの位置を入れ替えたり拡大することが可能です。

⑪⑫⑬スケールと時間軸の表示位置を設定できます。

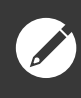

## TradingViewショートカット集

#### -- 知ってると便利なショートカットの一部をご紹介 --

| インジケーターを開く        |      | 1              |
|-------------------|------|----------------|
| チャートを1バー左にスクロール   |      | (-)            |
| チャートを1バー右にスクロール   |      | $\rightarrow$  |
| 左に高速スクロール         | Ctrl | ( <del>~</del> |
| 右に高速スクロール         | Ctrl | $\rightarrow$  |
|                   | Alt  | Т              |
| -→- 水平線           | Alt  | Н              |
| ↓ 垂直線             | Alt  | v              |
| → 十字線             | Alt  | С              |
| ⇒ フィボナッチ・リトレースメント | Alt  | F              |

※TradingViewの操作方法につきましては、当マニュアル記載範囲までがサポート対象でございます。 その他詳しい操作方法はTradingView社の公式マニュアルをご参照ください。

> ▼TradingView公式マニュアル https://jp.tradingview.com/support/

▼ FXTF GX PCウェブブラウザ版 操作マニュアル https://www.fxtrade.co.jp/doc/FXTF\_GX\_WEB.pdf